# JA-114E, JA-114E-GR, JA-114E-AN, JA-114E-WH címezhető LCD kezelőegység beépített RFID modullal

A JA-114E címezhető LCD kezelőegység a **JABLOTRON**. Rendszer része. Moduláris felépítésének köszönhetően a telepítendő rendszer mérete tökéletesen a felhasználó igényeire szabható. Javasoljuk, hogy a kezelőegység telepítését bízza a Jablotron helyi képviselője által kioktatott telepítőre. **A termék valamennyi JA-101Kx vagy a feletti típusú központi egységgel kompataibilis**.

A kezelőegység nagyméretű LCD kijelzőt (4), RFID kártya/címke olvasót, billentyűzetet (5) és egy vezérlő szegmenset (1) tartalmaz. A kezelőegységet szükség szerint további JA-192E, JA-192E-GR, JA-192E-AN, JA-192-WH szegmensekkel lehet bővíteni (a szegmensek száma egy azonosító egységen legfeljebb 20 db lehet). A felhasznál kívánságára a billentyűzet lenyitható fedőlapja (7) eltávolítható (pl. gyakori használat esetén a hozzáférés megkönnyítésére). Felhasználható RFID kártya / címke olvasó céljára.

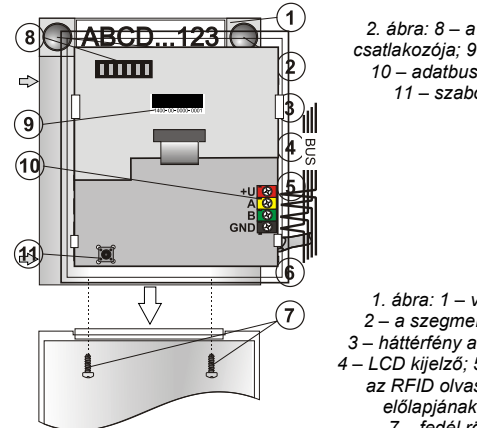

 ábra: 8 – a vezérlő szegmens csatlakozója; 9 – gyártási sorszám; 10 – adatbusz sorcsatlakozója; 11 – szabotázs kontaktus

 ábra: 1 – vezérlő szegmens;
 2 – a szegmens nyomógombjai;
 3 – háttérfény aktiváló nyomógomb;
 4 – LCD kijelző; 5 – billentyűzet modul az RFID olvasóval; 6 – a modul előlapjának rögzítő nyelvei;
 7 – fedél rögzítő csavarok

# Telepítés

- Egymás után nyomja be a négy rögzítő nyelvet (6) a készülék oldalán, és válassza le a modult a hátlapról.
- 2. Több vezérlő szegmens telepítése esetén, először távolítsa el az első szegmens csatlakozó fedőlapját.
- Távolítsa el az átlátszó műanyagból készült címke fedőlapot oly módon, hogy a gombok mellett két oldalon kimozdítja a rögzítő nyelveket).
- 4. A szegmensek egymásra szerelésénél ne feledkezzen meg az átvezető vezetékek csatlakoztatásáról, majd kattintsa egymásba a szegmensek rögzítésére szolgáló nyelveket. (javasoljuk, hogy az átvezető vezeték csatlakoztatása után forgassa el rögzíteni kívánt szegmenset 360°-al, hogy elkerülje a vezetékek sérülését a műanyag alkatrészek összeillesztésénél). Ismételje ezt az eljárást, amíg a kívánt darabszámú szegmenset fel nem telepítette. Végül helyezze vissza a szegmens csatlakozó fedőlapját.
- 5. Vágjon ki egy megfelelő méretű kábelátvezető nyílást a hátlapon, majd húzza át az adatbusz kábelt a nyíláson. Rögzítse a hátlapot és a szegmens(ek)et a kívánt helyre a mellékelt csavarok segítségével.
- 6. Csatlakoztassa az adatkábel vezetékeit (10).

JABLOTRON ALARMS a.s. Pod Skalkou 4567/33 | 46601 | Jablonec n. Nisou Czech Republic | www.jablotron.com 1.

előtt kapcsolja ki a tápfeszültséget.
7. Csatlakoztassa a szegmens vezetékeit a modul belső csatlakozó aljzatához (8).

A modulnak az adatbuszra csatlakoztatása

- 8. Helyezze fel a kezelőegységet a hátlapra.
- Folytassa a telepítési eljárást a központ telepítési utasításában leírtak szerint. Az alapvető eljárás a következő:
  - Amikor az eszköz be van kapcsolva, a sárga színű visszajelző LED (3) villogása jelzi, hogy az eszköz még nincs letárolva a rendszerben.
  - b. Lépjen be az F-Link programba, az Eszközök ablakban válassza ki azt a pozíciót, ahová a kezelőegységet letárolni szeretné, majd indítsa el a letárolási műveletet a Letárolás nyomógombra kattintva.
  - Nyomja le a háttérfény aktiváló nyomógombot (3) a kezelőegység ekkor letárolódik, és a sárga visszajelző LED kikapcsol.
- 10. Miután a modul fizikai telepítésével végzett, helyezze be a szegmensek funkcióját jelölő címkét a szegmensekbe, majd helyezze vissza a címkék átlátszó műanyag védő fedelét. A szegmensek címkéinek kinyomtatása az *F-Link* program szolgáltatásainak egyike *Eszközök* ablak, az RFID modul pozíciójában – *Belső beállítások*).

#### Megjegyzés:

- A kezelőegység letárolható még a rendszerben az F-Link program használatával is, amikor a letárolási mód aktiválása után az érzékelő gyártási sorozatszámát begépeli. A letárolás során a gyári sorozatszám valamennyi karakterét (az elválasztó jeleket is) be kell írni (1400-00-0000-0001).
- Ha a későbbiek folyamán a kezelőegységet valamiért el kívánja távolítani a rendszerből, ne feledje el törölni azt a központi egység memóriájából is.
- Ha a telepített rendszernek meg kell felelnie az EN 50131-3 szabvány előírásainak, a kezelőegység fedőlapját a tartozékcsomagban mellékelt csavarokkal (6) rögzíteni kell. A rögzítési pontokat az 1 ábrán nyilakkal jelöltük.

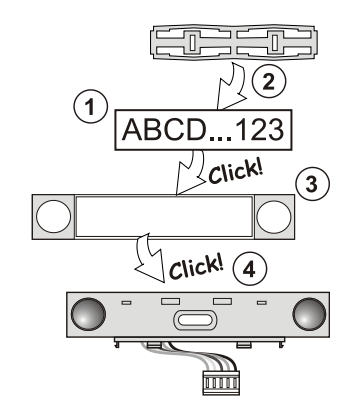

3. ábra: A címke behelyezése a vezérlő szegmensbe

# A szegmensek hozzáadása és eltávolítás

A modult gyári alapkiépítésben egy szegmenssel szállítjuk. A szegmensek száma legfeljebb 20-ig bővíthető. Amennyiben valamely okból (mondjuk meg kell cserélnie a szegmensek sorrendjét, növelni vagy csökkenteni kívánja a szegmensek számát) szükségessé válik egy szegmens hozzáadása vagy eltávolítása, az alábbiak szerint járjon el.

#### <u>Hozzáadás</u>:

- Amennyiben a modul már fel van szerelve a falra, először is szerelje le, mert egy már telepített modulra szegmens hozzáadása vagy eltávolítása nem lehetséges.
- 2. Csatlakoztassa a szegmens átvezető vezetékét az alatta levő elem foglalatába.
- Forgassa el telepíteni kívánt szegmenset 360°-al, hogy elkerülje a vezetékek sérülését a műanyag alkatrészek összeillesztésénél.
- A szegmens kb. 45°-os hátrafelé billentésével illessze be két hátsó rögzítő fület az alatta levő elem nyílásába.
- Óvatos előre forgató mozdulattal hozza egyenesbe a szegmenset, így a többi rögzítő fület is bepattan a helyére.
- Pattintsa a helyére a fedőlap (névtábla) két rögzítő fülét a nyomógombok mellett a szegmens két oldalán.
- 7. Rögzítse a kezelőegységet és a szegmenseket a kívánt helyre.

#### <u>Eltávolítás</u>:

- Egy arra alkalmas tárggyal (lapos csavarhúzó) egy óvatos csavaró mozdulattal mozdítsa ki a szegmens fedőlapjának nyomógombjai mellett két oldalon található rögzítő nyelveket. (Ha csak az egyik oldalon pattintja ki és elkezdi kiemelni a fedőlapot, a nem kipattintott másik oldalon a névtábla eltörhet.)
- Illessze be a csavarhúzót a szegmens és az alatta levő elem (szegmens vagy azonosító egység) közötti résbe, majd ugyanazzal az óvatos csavaró mozdulattal pattintsa fel a szegmens két elülső rögzítő fülét az alsó elemben levő nyílásból.
- Miután a rögzítő füleket kipattintotta, a szegmens hátrabillentésével akassza ki a többi 6 rögzítő nyelvet is.
- 4. Bontsa az átvezető vezeték csatlakozását.

# A kezelőegység működési jellemzőinek beállítása

A kezelőegység működési paramétereit az *F-Link* program *Eszközök* fül adatlapján lehet beállítani. A kezelőegység pozíciójában állva használja a *Belső beállítások* menüpontot a paraméterek beállítási párbeszéd ablakának megnyitásához.

A kiválasztott egység beállítási ablaka nyílik meg lehetővé téve a beállítások módosítását. A belső beállítások 2 adatfülre vannak bontva, ezek: **Szegmensek** és **Beállítások**.

Az egyes szegmensekhez hozzárendelheti a kívánt működési módot (partíció vezérlése, partíció állapotának kijelzése, riasztás kiváltása, PG kimenet vezérlése, PG kimenet állapotának kijelzése stb.). A modul beállításairól bővebben az F-Link programban tájékozódhat.

A 3. opcionális beállítási lehetőségeket kínáló adatlap a Közös szegmens.

# JA-114E, JA-114E-GR, JA-114E-AN, JA-114E-WH címezhető LCD kezelőegység beépített RFID modullal

Közös szegmensek (egy kezelőegységen maximum 2 db helyezhető el), használatával szimulálhatjuk több, az egyes területekhez rendelt szegmens egyidejű megnyomását. A **Szegmes** fül adatlapján választhatja ki, melyi szegmenset szeretné **Közös szegmens A (B)** funkcióval felruházni, majd a felbukkanó új **Közös szegmens** adatlapon válassza ki azokat a szegmenseket, melyeket egyszerre szeretne vezérelni a közös szegmens használatával.

<u>Megjegyzés</u>: A kezelőegységnek legalább 3 szegmenssel kell rendelkeznie, ellenkező esetben a funkció nem használható.

A kijelölt területek ezután a közös szegmens nyomógombjának megnyomásakor egyidejűleg élesednek/kapcsolnak ki.

Ha a közös szegmenshez rendelt területek aktuális működési állapota eltérő, a szegmens megnyomásával kiadott parancs csak azokra a területekre nézve hajtódik végre, amelyek addig nem a kívánt üzemállapotban voltak. Vagyis élesítéskor csak azok a területek élesednek be, melyek eddig hatástalanítva voltak, azok, melyek eddig is élesítve voltak, úgy is maradnak.

Amennyiben a *részleges élesítés* egy vagy több szegmensre engedélyezve van, a közös szegmens ezt figyelembe veszi: Első gombnyomás = részleges élesítés, második gombnyomás = teljes élesítés. Nem javasoljuk a közös szegmens és a közös területek kombinálását.

A közös szegmens visszajelző fényeinek értelmezése: *minden* szegmens élesítve = zöld, bizonyos szegmensek élesítve (részleges élesítés) = sárga, minden terület teljes élesítésben = piros.

A **Beállítások** fül adatlapján van lehetőség a kezelőegység egyéb beállításainak meghatározására, úgy mint hangjelzés, háttérfény intenzitás, az RFID olvasó működési beállításai, látható és hallható jelzések, stb. Az egyes beállításokhoz tartozó magyarázatokról a központi egység használati utasításában, illetve az F-Link program felbukkanó ablakaiból tájékozódhat.

# Fényjelzések

**Aktiváló nyomógomb** – jelzi a rendszer állapotát. Nem világít – alvó üzemmód, zöld fény – minden rendben, zölden villog – jogosultság ellenőrzése folyamatban, pirosan villog – riasztás, sárgán villog – hibajelzés, sárgán villog – az eszköz nincs letárolva a rendszerben, sárga kettős felvillanások – Szerviz üzemmód.

<u>Megjegyzés</u>: Az aktiváló nyomógomb nem jelzi vissza a kezelőegység szabotázs riasztását Szerviz üzemmódban.

Szegmensek – nincs visszajelzési funkciója, ha a rendszer Szerviz üzemmódban van, vagy ha a szegmens működési módja "Egyik sem" értékre van állítva. A PG kimenet működését visszajelző szegmens működési módja megfordítható. Azzal a kivétellel, hogy a hálózati tápfeszültség kimaradása esetén a szegmens visszajelző beállításai automatikusan kikapcsolnak.

#### A kezelőegység a következő 6 visszajelzési módra állítható:

- Folyamatos visszajelzés A címezhető kezelőegység visszajelző fényei csak akkor világítanak folyamatosan, ha külső tápellátás van hozzájuk csatlakoztatva. Külső tápellátás nélkül a visszajelzések működése azonos a 2. pontban leírtakkal. Amikor a külső tápellátás visszaáll, a kijelzők ismét folyamatos megjelenítési üzemmódra kapcsolnak.
- Partíció / PG állapotváltozás visszajelzése a kezelőegység az adott funkcióhoz (terület vagy PG kimenet állapotváltozása) tartozó visszajelző működést az partícióhoz vagy PG kimenthez rendelt szegmens visszajelző fényeinek használatával valósítja meg. A belépési késleltetés és riasztás jelzésében a teljes kezelőegység részt vesz.
- 3. Partíció / PG kimenet állapotváltozásának visszajelzése a szegmensen – a kezelőegység képes visszajelezni, ha egy partíció / PG kimenet üzemállapota megváltozik. Az üzemállapot megváltozását, a belépési késleltetést és a riasztási állapotot a partícióhoz vagy PG kimenthez rendelt szegmens visszajelző fénye mutatja.
- 4. Szegmens állapotváltozása a kezelőegységen A kezelőegység érzékeli, amikor egy szegmens működési állapota megváltozik (élesítésű, hatástalanítás, PG BE, PG KI). Az állpotváltozást kizárólag az adott szegmens jelzi vissza.
- Belépési késleltetés / riasztások jelzése a szegmensen a kezeleőegység a belépési késleltetést és a riasztásokat az adott partícióhoz tartozó vezérlő szegmens visszajelző fényével jelzi.
- Felébresztés gombnyomásra a kezelőegység hallható és látható visszajelzői bekapcsolnak, amikor a kezelőegység fedelét lenyitják, a kezelőegység vagy a szegmensek egy nyomógombját megnyomják.

### Hangjelzések

A hangjelzések a kezelőegység látható visszajelzéseitől és alvó üzemmódjától függetlenül beállíthatók. A kezelőegység képes a be és kilépési késleltetés vagy riasztások hangjelzésére. A jogosultság (felhasználói kóddal vagy RFID kártyával történő) érvényes igazolása esetén a kilépési késleltetés hangjezése némított. Az aktiváló nyomógomb megnyomásával a kezelőegység véglegesen elnémítható. A belépési késleltetés és a riasztási jelzések teljes lefutási időtartamuk alatt hallhatók, de csak akkor, ha az aktiváló nyomógombot közben nem nyomják meg.

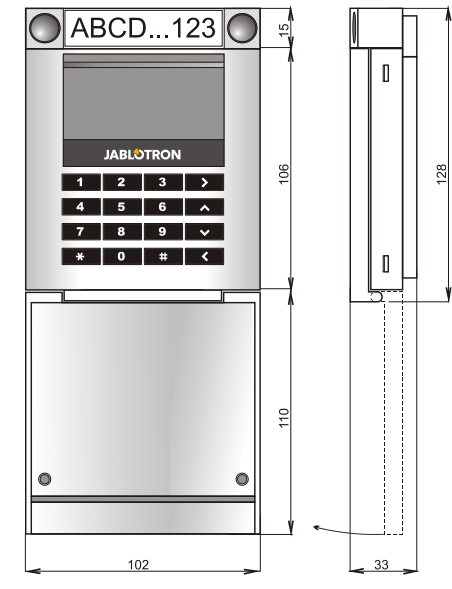

#### Műszaki adatok

| Tápfeszültség              | a központ 1       | 2V-os adatbuszár       | ól (9…15 V)    |
|----------------------------|-------------------|------------------------|----------------|
| Nyugalmi áramfelvétel      |                   |                        | 15 mÅ          |
| Névleges áramfelvétel érte | ék a vezeték kiva | álasztásához           | 100 mA         |
| Az egyes szegmensek ára    | amfelvétele       |                        | 0,5 mA         |
| RFID frekvencia            |                   |                        | 125 kHz        |
| Maximális RFID mágnese     | s mező térerő     | -5,4 dBj               | IA/m (10 m)    |
| Méretek                    |                   | 102 x 1                | 30 x 33 mm     |
| Súly                       |                   |                        | 220 g          |
| Működési hőmérséklettart   | omány             | -10                    | °C ~ +40°Č     |
| Átlagos működési páratar   | talom             | 75 % RH, nem ko        | ndenzálódó     |
| Működési környezet         | az EN 5013        | 1-1 szerinti II. által | ános beltéri   |
| Minősítő testület          |                   | Trezor Test s.r.o      | . (no. 3025)   |
| További megfelelőségek     | ETSI EN 300       | 330, EN 50130-4        | , EN 55032,    |
| EN 62368-                  | 1, EN 50581, EN   | I 50131-1, EN 501      | 31-3, T 031    |
| Használatakor figyelembe   | kell venni az     | ERC                    | REC 70-03      |
| Javasolt csavar típus      | 4 x               | ø 3,5 x 40 mm (süll    | yesztett fejű) |

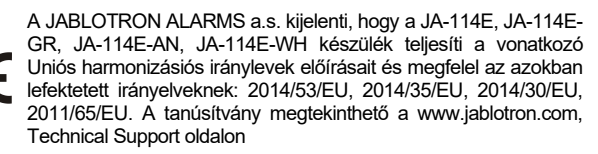

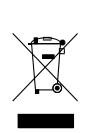

**Megjegyzés:** A termék megfelelő ártalmatlanításával elősegíti a benne lévő értékes anyagok megmentését, illetve az egészségre és a kömyezetre potenciálisan negatív hatások megelőzését, amelyek a helytelen hulladékkezelés miatt léphetnek fel. Kérjük, vigye vissza a terméket a kereskedőhöz, vagy vegye fel a kapcsolatot a helyi hatósággal az Önhöz legközelebbi, kijelölt gyűjtőpont információiért.

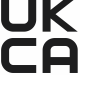